## Making Online Bill Payments with FirstCaribbean.

## Step I: Log onto FirstCaribbean Internet Banking

## Step 2: <u>Register a Bill Payment or Insurance Company.</u>

| Account Information<br>Account Summary                                                                            | Register a Bill<br>18/09/2009 16:05 GMT                                                                                                    | 🕒 PRINT |  |  |
|----------------------------------------------------------------------------------------------------|----------------------------------------------------------------------------------------------------|---------|--|--|
| Transfers                                                                                                    | Step 1 of 4: Select the name of the bill payment company that you would like to add.                                                                                  |         |  |  |
| Manage Beneficiary                                                                                                | Bill Registration                                                                                                    |         |  |  |
| Transfer Funds                                                                                                    | Bill Payment Company: Select Bill Payment Company                                                                                                    |         |  |  |
| Bill Payments                                                                                                    | Select Bill Payment Company                                                                                                    |         |  |  |
| Bay Bills<br>Register a Bill<br>Bill Payment History<br>Manage Biller<br>Customer Service<br>Bulletins<br>Mailbox | Please note:         Validation of details may be required for so         Barbados Vater Authority         Barbados Yacht Club         Cable and Wireless Barbados Lt |         |  |  |
|                                                                                                    | CBC MULTICHOLE TV<br>Digicel (Barbados) Limited<br><u>Disclaimer</u> Terms & C FirstCaribbean Brokers-General<br>FirstCaribbean Brokers-Life                          |         |  |  |
| Exchange Rates<br>Cheque Status Inquiry                                                                           | AddieCare     National Petroleum Corporation     TeleBarbados (Freemotion)     TeleBarbados (Freemotion)                                                              |         |  |  |
| Stop Payment Request                                                                                              | TelecommsPlus Inc.                                                                                                    |         |  |  |

• Select "**Register a Bill**" under the "**Bill Payments**" section on the left

Select the **Bill Payment or Insurance Company's name** you want to register from the drop down menu

|                                                          | Los Logon Time - Thorseou Toto Cim                                                                                      |  |  |
|----------------------------------------------------------|----------------------------------------------------------------------------------------------------|--|--|
| Account Information<br>Account Summary                   | Registration Details 🔂 PRINT                                                                                            |  |  |
| Transfers                                                | Step 2 of 4: Enter the details of the bill payment company that you would like to add.                                  |  |  |
| Manage Beneficiary<br>Transfer Funds<br>Transfer History | Bill Registration Details                                                                                               |  |  |
|                                                          | Bill Payment Company: National Petroleum Corporation                                                                    |  |  |
| Bill Payments                                            | Account Number*:                                                                                                    |  |  |
| Pay Bills                                                |                                                                                                    |  |  |
| Register a Bill                                          | Service":                                                                                                    |  |  |
| Bill Payment History                                     |                                                                                                    |  |  |
| Manage Biller                                            | * Mandatory fields                                                                                                    |  |  |
| Customer Service                                         |                                                                                                    |  |  |
| Bulletins                                                |                                                                                                    |  |  |
| Mailbox                                                  |                                                                                                    |  |  |
| Exchange Rates                                           |                                                                                                    |  |  |
| Cheque Status Inquiry                                    |                                                                                                    |  |  |
| Stop Payment Request                                     | Please note:                                                                                                    |  |  |
| Cheque Book Request                                      | <ul> <li>Validation of details may be required for some companies before full registration can be completed.</li> </ul> |  |  |
| Worklist                                                 |                                                                                                    |  |  |

- Type and select the required information or options in the fields provided
- 9 Select the type of Bill or Policy from the drop down box next to "Service Type" where applicable
- **6** Click "Submit Registration Details"

Please review the Notes that appear just at the bottom of the screen.

**6** Click **"Confirm Registration**" on next page that appears

## Step 3: <u>Make a Bill or Insurance Payment.</u>

| Account Information<br>Account Summary<br>Account Activity                              | Bill Payment<br>18/09/2009 16:13 GMT                                                                                                    | 🕒 PRINT                                                                                                    |  |
|-----------------------------------------------------------------------------------------|----------------------------------------------------------------------------------------------------|----------------------------------------------------------------------------------------------------|--|
| Transfers<br>Manage Beneficiary                                                         | Step 1 of 4: Select the bill payment company you would like to pay.                                                                                                    |                                                                                                    |  |
| Transfer Funds                                                                          | Pay Bill:                                                                                                    |                                                                                                    |  |
| Transfer History<br>PIII Payments                                                       | Select Registered Bill: Select Biller                                                                                                    |                                                                                                    |  |
| Pay Bills<br>Register a Bill<br>Bill Payment History<br>Manage Biller                   | Select Biller<br>BARBADOS CREDIT CARD<br>Barbados Light & Power<br>Barbados Water Authority<br>Cable and Wireless Barbados Lt<br>Digicel (Barbados) Limited                   | Register a New Bill                                                                                                    |  |
| Bulletins<br>Mailbox<br>Exchange Rates<br>Cheque Status Inquiry<br>Stop Davment Benuest | Please note:<br>Please note:<br>Please note:<br>Please note:<br>Credit Card payments are applied end of business de<br>All payments will reflect good value for the date on w | ng days to process a payment.<br>y when payments are made prior to 3pm Eastern Caribbean Time.<br>/hich you made the payment. |  |

• Select "**Pay Bills**" under the "**Bill Payment**" section on the left

Select the **Bill Payment or Insurance Company's name** you want to register from the drop down menu

| The tool and the tool and the term in the term             |                          |                                |                                        |
|------------------------------------------------------------|--------------------------|--------------------------------|----------------------------------------|
|                                                            |                          |                                | Last LogOn Time : 17/09/2009 18:05 GMT |
| Account Information<br>Account Summary<br>Account Activity | Bill Payment             |                                | 🕒 PRINT 🥌                              |
| Transfers<br>Manage Beneficiary                            | Step 2 of 4: Enter your  | payment information below.     |                                        |
| Transfer Funds                                             | Pay Bill: National Petro | leum Corporation               |                                        |
| Transfer History<br>Bill Payments                          | Select Registered Bill:  | National Petroleum Corporation |                                        |
| Pay Bills<br>Register a Bill                               | Account Number           | Service                        | Amount To Be Paid                      |
| Bill Payment History<br>Manage Biller                      | 12345678                 | Gas Bill                       | 50.00                                  |
| Customer Service<br>Bulletins                              | Pay From Account*: 4     | Select Account No.             | Total Amount to be Paid: 50.00         |
| Mailbox                                                    | * Mandatory fields       |                                |                                        |
| Exchange Rates<br>Cheque Status Inquiry                    |                          |                                | S Pay Bill                             |

- S Enter the amount you are paying for each bill or policy registered
- Select the account from which you will pay
- Olick "Pay"

Please review the Notes that appear just below Pay button.

- Click "Confirm Bill Payment Detail" A confirmation page appears. This can be printed but an electronic copy remains online for reference.
- 8 To pay another bill Select " Pay Another Bill "